# COMPUTACION

### DAR FORMATO A UN OBJETO GRÁFICO

Excel permite mejorar la apariencia de las hojas de cálculo mediante cambios en la fuente, alineación, bordes y relleno de celdas.

En la pestaña Inicio, haz clic en la flecha bajo la sección Fuente para abrir el cuadro de diálogo Formato de celdas y acepta los cambios. Para modificar la alineación, selecciona el rango de celdas deseado, haz clic en la flecha en la sección Alineación, elige las opciones y presiona Aceptar.

| Variatio                  | Anneactori      | Tucine           | borde       | Renetto          | Proteger         |                         |
|---------------------------|-----------------|------------------|-------------|------------------|------------------|-------------------------|
| Euente:                   |                 |                  | Estilo:     |                  | Ta <u>m</u> año: |                         |
| Calibri                   |                 |                  | Normal      |                  | 11               |                         |
| T Calibri Light (Titulos) |                 |                  | Normal      | ▲                | 8                |                         |
| Calibri (Cuerpo)          |                 |                  | Cursiva     |                  | 9                |                         |
| Tr Algency FB             |                 |                  | Negrita Cu  | rsiva            | 11               |                         |
| Tr Arial                  |                 |                  |             |                  | 12               |                         |
| 🕆 Arial Black             |                 |                  |             | Ψ.               | 14               |                         |
| ubrayado                  | c               |                  |             | Color:           |                  |                         |
| Ninguno                   |                 |                  | ~           |                  | ~                | 🖂 Fuente <u>n</u> ormal |
| Efectos                   |                 |                  |             | Vista prev       | ia               |                         |
|                           | ado             |                  |             |                  |                  |                         |
| Superíndice               |                 |                  | AaBbCcYyZz  |                  |                  |                         |
| Subíndice                 |                 |                  |             |                  |                  |                         |
|                           | -               |                  |             |                  |                  |                         |
|                           |                 |                  |             |                  |                  |                         |
|                           |                 |                  |             |                  |                  |                         |
| sta es uni                | a fuente TrueTi | /De. Se usará la | misma fuent | e tanto en la ir | moresora como    | en la pantalla.         |
| sta es una                | a tuente TrueT) | /pe. se usara la | misma tuent | e tanto en la li | mpresora como    | en la pantalla.         |

Aceptar Cancelar

#### irdfico 1 • i × √ fr =SERIES(Hoja1ISCS1,Hoja1ISBS2:SB54,Hoja1ISCS Producto Precio unitario Manzana S 15:00 Pera S 20:00 Uva S 25:00 Manzana Pera Uva A 1 D Manzana Pera Uva

### APLICAR FORMATO A GRÁFICOS CON LA CINTA DE OPCIONES

Para aplicar formato a gráficos usando la cinta de opciones, primero selecciona el elemento del gráfico. Luego, en la ficha de formato, puedes cambiar el color de relleno, el contorno y aplicar efectos visuales. También puedes elegir un estilo de forma predefinido y modificar el formato del texto.

## PREPARACIÓN DE LO QUE DESEAS

1. Seleccione las hojas de cálculo que desea imprimir.

2. Haga clic en archivo > Imprimir o presione CTRL+P.

3. Haga clic en el botón Imprimir o ajuste la opción Configuración antes de hacer clic en el botón Imprimir.

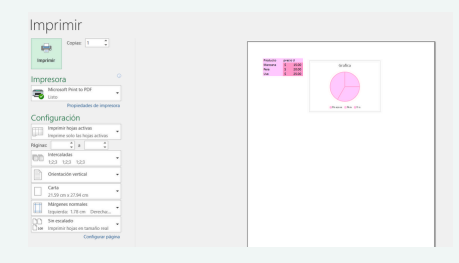

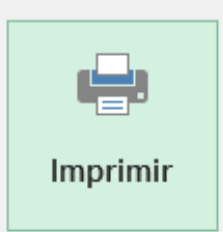

### **IMPRESIÓN DE DOCUMENTOS**

La impresión de un documento es el proceso mediante el cual se reproduce de manera física la información contenida en un archivo digital1

### IMPRIMIR VARIOS LIBROS DE FORMA SIMULTÁNEA

Todos los archivos de libro que desee imprimir deben estar en la misma carpeta.

| )   |             |
|-----|-------------|
|     | Abrir       |
| 640 |             |
|     | L Recientes |
|     |             |

1. Haga clic en Archivo > Abrir.

2. Mantenga presionada la tecla CTRL haga clic en

el nombre de cada libro para imprimir y, a

continuación, haga clic en Imprimir.

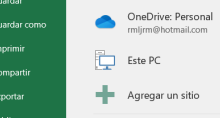

#### IMPRIMIR TODA LA HOJA DE CÁLCULO O UNA PARTE

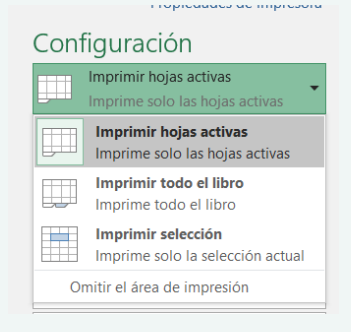

Para imprimir parte de la hoja, haga clic en la hoja de cálculo y después seleccione el rango de datos que desea imprimir.

 2. Haga clic en Archivo y después en Imprimir.
3. En Configuración, haga clic en la flecha situada junto a Imprimir hojas activas y seleccione la

opción que corresponda.

#### **IMPRIMIR UNA TABLA DE EXCEL**

1. Haga clic en una celda de la tabla para activar la tabla.

 2. Haga clic en Archivo y después en Imprimir.
3. En Configuración, haga clic en la flecha situada junto a Imprimir hojas activas y seleccione Imprimir la tabla seleccionada.

4. Haga clic en Imprimir.

| Configuración               |                                                          |  |  |  |  |
|-----------------------------|----------------------------------------------------------|--|--|--|--|
|                             | Imprimir hojas activas                                   |  |  |  |  |
|                             | Imprimir hojas activas<br>Imprime solo las hojas activas |  |  |  |  |
|                             | Imprimir todo el libro<br>Imprime todo el libro          |  |  |  |  |
|                             | Imprimir selección<br>Imprime solo la selección actual   |  |  |  |  |
| Omitir el área de impresión |                                                          |  |  |  |  |
|                             | Márgenes normales<br>Izquierda: 1.78 cm Derecha:         |  |  |  |  |
|                             | Sin escalado<br>Imprimir hojas en tamaño real            |  |  |  |  |

### IMPRIMIR UN LIBRO EN UN ARCHIVO

1. Haga clic en Archivo y luego haga clic en Imprimir, o presione Ctrl+P. 2. En Impresora, seleccione Imprimir a archivo. 51 3. 4. Haga clic en Imprimir. En el cuadro de diálogo Guardar los resultados de impresión como, escriba un nombre de archivo y, después, haga clic en Aceptar. El archivo se guardará en la carpeta Documentos. Imprimir

| ¢.                    | Copias: 1                       |  |  |  |
|-----------------------|---------------------------------|--|--|--|
| Impi                  | rimir                           |  |  |  |
|                       |                                 |  |  |  |
| Impi                  | <sup>©</sup>                    |  |  |  |
| =                     | Microsoft Print to PDF<br>Listo |  |  |  |
|                       | Enviar a OneNote 16<br>Listo    |  |  |  |
| =                     | Microsoft Print to PDF<br>Listo |  |  |  |
| Agregar impresora     |                                 |  |  |  |
| Imprimir a un archivo |                                 |  |  |  |
| 66                    | Intercaladas                    |  |  |  |
|                       | 1;2;3 1;2;3 1;2;3               |  |  |  |
|                       | Orientación vertical 🗸          |  |  |  |
|                       | Carta                           |  |  |  |
|                       | 21.59 cm x 27.94 cm             |  |  |  |
| <b>H</b>              | Márgenes normales               |  |  |  |
|                       | Izquierda: 1.78 cm Derecha:     |  |  |  |
|                       | Sin escalado                    |  |  |  |
| 100                   | Imprimir hojas en tamaño real   |  |  |  |
|                       | Configurar página               |  |  |  |

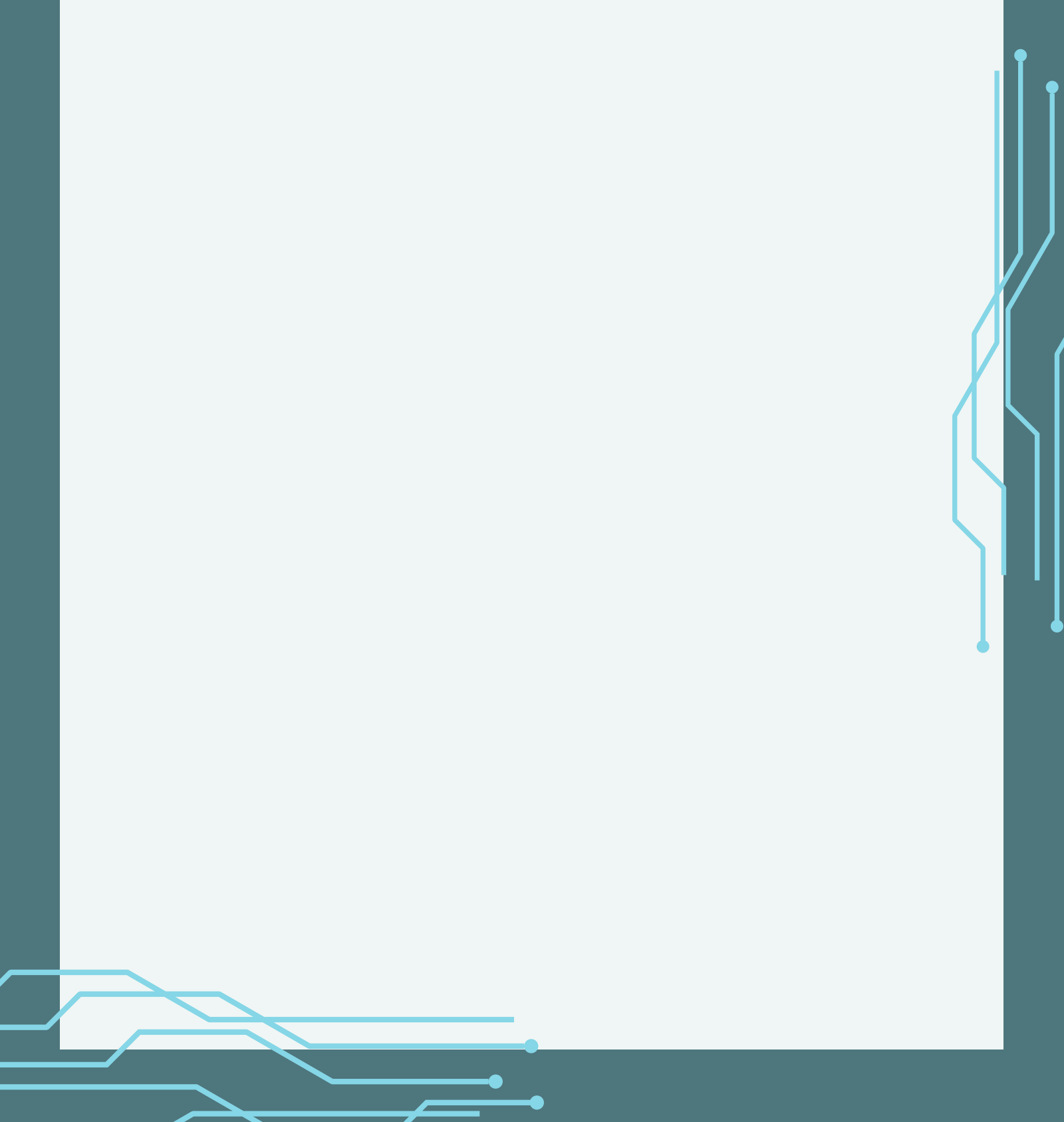